## گام ۱) ثبت نام در سایت قسطا

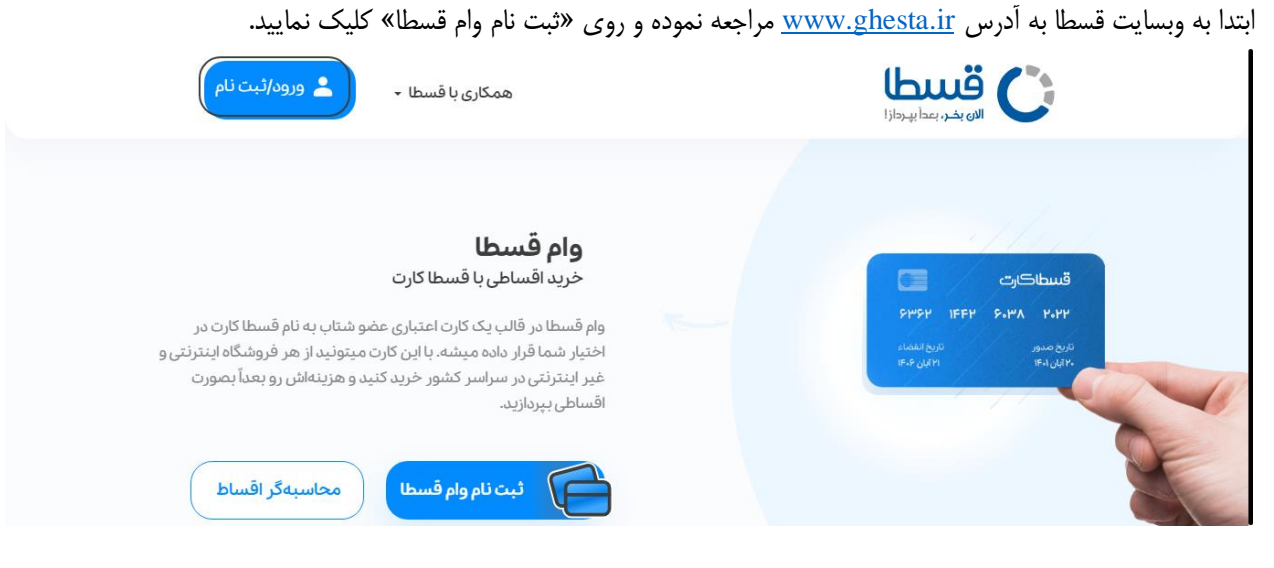

## پس ورود شماره تلفن همراه خود و عبارت امنیتی، «تایید و ادامه» را بزنید.

|  |                                       | دریافت وام، هیچ وقت به این راحتی نبوده!                                                                       | 1 |
|--|---------------------------------------|----------------------------------------------------------------------------------------------------|---|
|  | <ul> <li>شماره تلفن همراه</li> </ul>  | برای دریافت وام یا پرداخت اقساط سررسید، شماره همراه را در کادر رو<br>به رو وارد نمایید و دکمه تایید را بزنید. |   |
|  | ت شیماره همراه<br>این فیلد الزامی است |                                                                                                    |   |
|  | 8gatw O                               |                                                                                                    |   |
|  | 🔹 کد امنیتی کپچا                      |                                                                                                    |   |
|  | که امنیتی بالا را واره کنید.          |                                                                                                    |   |
|  | 🕢 تایید و ادامه                       | Activate Windows<br>Go to Settings to activate Windows.                                                       |   |

کد تایید پیامک شده را در کادر زیر وارد نموده و بر روی «تایید و ادامه» کلیک نمایید.

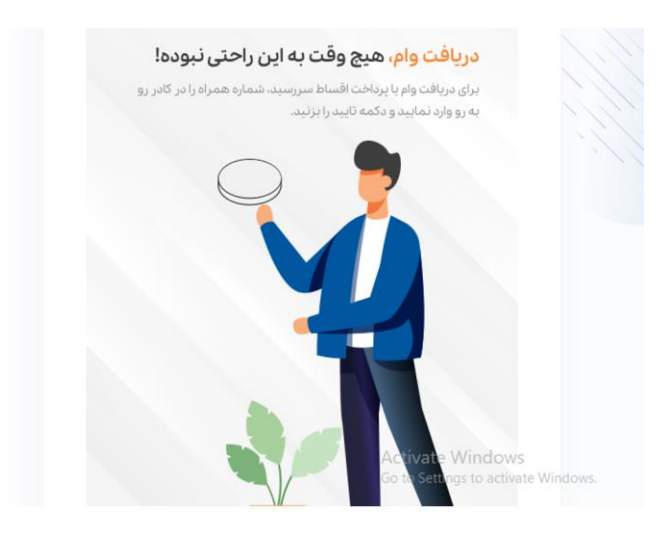

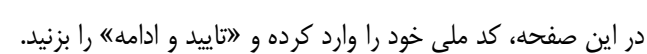

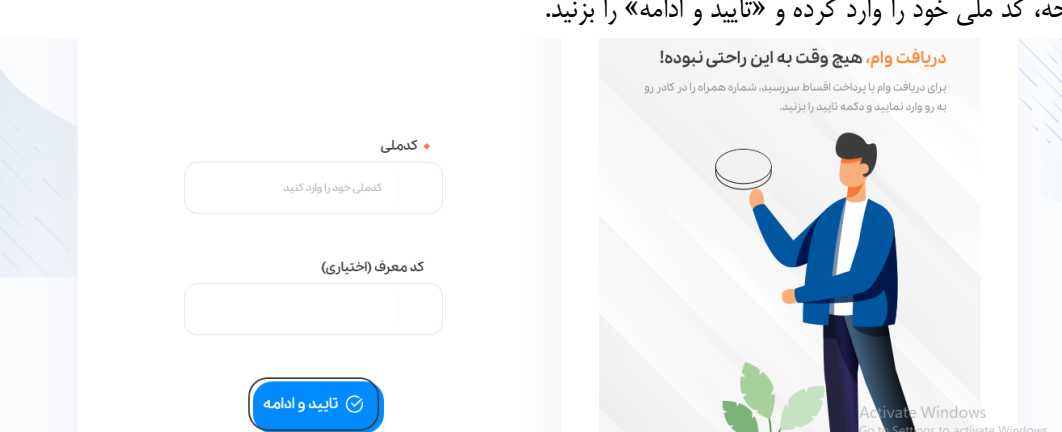

که فعال سازی به شماره همراه شما پیامک شد.

⊘ تاييد و ادامه

کد تایید پیامک

کد دریافتی را وارد کنید

در این مرحله، ثبت نام شما تکمیل شده و میتوانید به حساب کاربری خود وارد شوید.

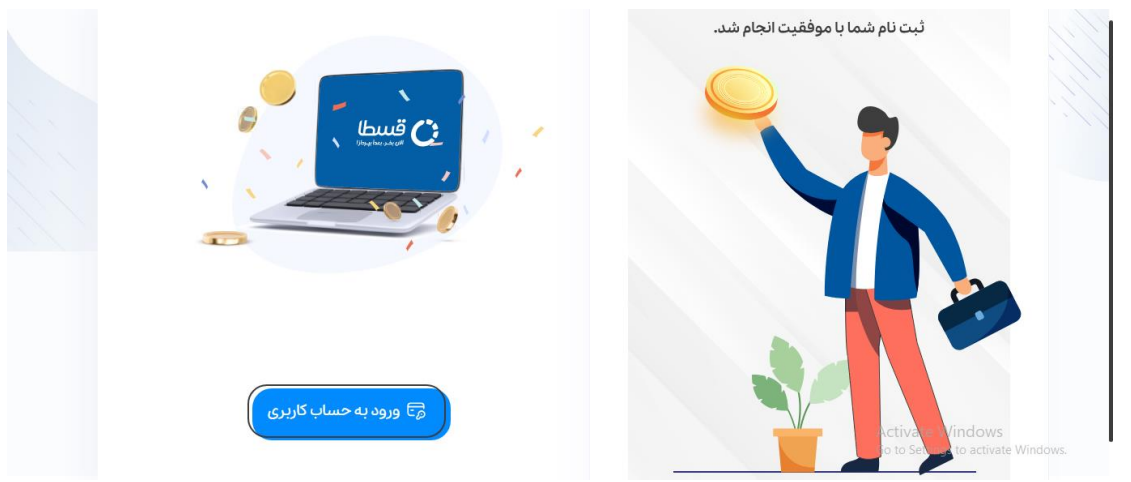

این صفحه، پنل کاربری شما در سایت قسطا میباشد. از سمت راست صفحه، «سفارشها» را انتخاب کنید.

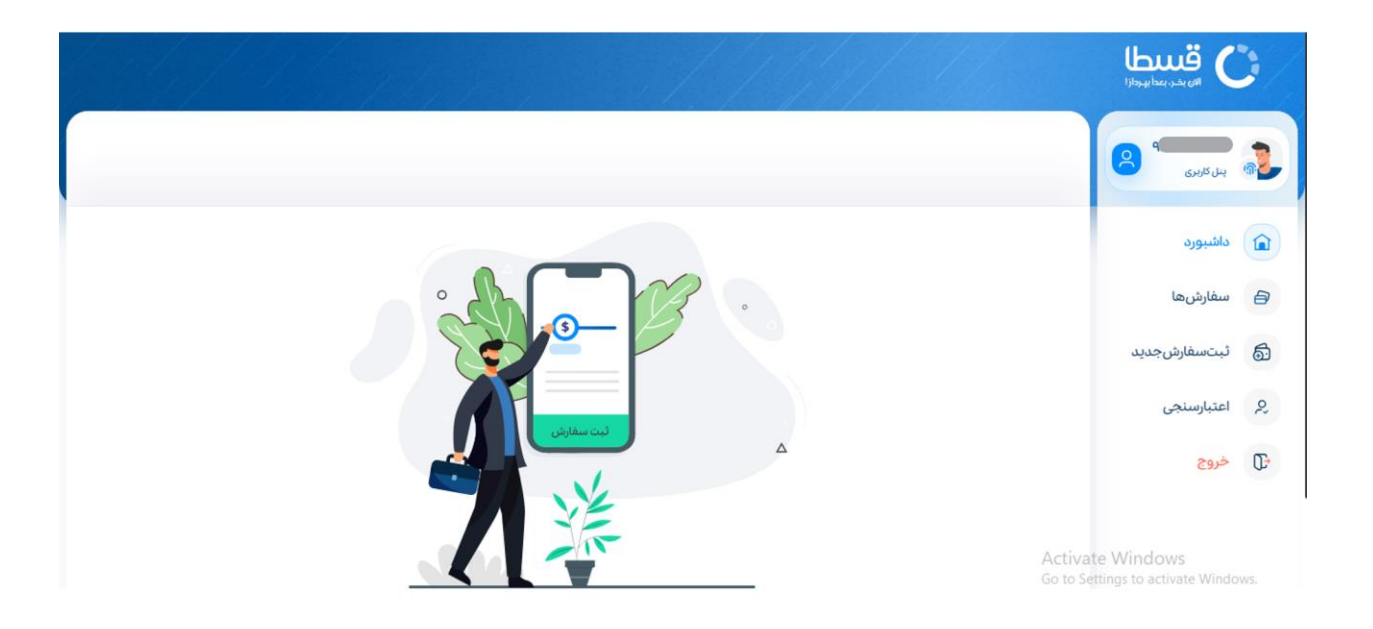